## Netscape Navigator での署名の設定

## ステップ 1

[スタート] [プログラム] [アクセサリ] [メモ帳]を起動して、自分の署名を入力します。

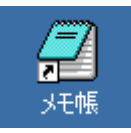

下の署名の例を参考にして、自分の署名を入力してください。

なお、名前のローマ字とメールアドレスは、半角文字(アルファベット)で入力してください。

兵庫 太郎 (Taro Hyogo) 兵庫大学 健康科学部栄養マネジメント学科 e-mail: n2013000@ed.hyogo-dai.ac.jp

## ステップ 2

署名が書けたら、メニューバーから[ファイル(F)] [上書き保存(S)]をクリックします。

「名前を付けて保存する」ウィンドウが表示されるので、次のように設定して[保存]ボタンをクリックして、 ファイルに保存します。

- 保存する場所:「マイ ドキュメント」
- ファイル名:「signature.txt」

ファイル名は必ず半角文字にすること!

| <u> 7 ×</u> |
|-------------|
|             |
|             |
|             |
| 保存(5)       |
| キャンセル       |
|             |
|             |

ステップ 3

Netscape Navigator を起動します。

起動したら、メニューバーから、[編集(E)] [設定(E)]をクリックします。

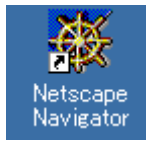

## ステップ 4

左側にある「カテゴリ」からの、「メールとグループ」の[+]マークをクリックして、さらに「個人情報」をクリックします。

次に、「署名ファイル(S)」にある[選択(C)]ボタンをクリックします。

ファイルの選択ウィンドウが表示されるので、[マイドキュメント]に保存した署名ファイル「signature.txt」を 選択し[開く]ボタンをクリックします。

ウィンドウが閉じて、空欄にファイル名が表示されているのを確認して、[OK]ボタンをクリックします。

| カテゴリ<br>(日:表示)                                                                                                    | Mavigator                                                                                                    | ホーム ページの場所を指定します。                                                                 |
|----------------------------------------------------------------------------------------------------|----------------------------------------------------------------------------------------------------|-----------------------------------------------------------------------------------|
| - フォント<br>- 記念<br>E: Navigator<br>- 言語<br>- アブリケーション<br>- ジールとグルーコ<br>- ジール サー・<br>- ブル・フ ヴーバ<br>- アドレス<br>- アドレス<br>- アドレス<br>- アドレス<br>- アドレス<br>- ディスク ヴーバ<br>- ディスク スペース<br>E: Corposer<br>E: オフライン<br>E: IF## | 以下Jはメールの浸信に必ら<br>合は、システム管理者から<br>名前のA<br>ptudent<br>電子メール アドレス(M)<br>[studentRedhyozo-daiac)<br>退信アドレス(S) (急信先き<br>編纂(Q))<br>[Hyozo Univ. | 要な情報です。必要な情報防ちわかりにならない場<br>クターキットサービス ラロレイ 知にお専なくだあし<br>ゆ<br>客賞なる電子メール アドレスにする場合: |
|                                                                                                    | ■62mイル©2<br>「メッセーンパンバーソナル                                                                                                    | 選択(2)_<br>レカードを添付するMCard((3) <u>カードの編集(E)</u><br>OK キャンセル ヘルプ(3)                  |

Last modified: Mon, 21 Apr 2003

Copyright (C) 2003 Minoru Kawano, ISC, Hyogo University. All Right Reserved.